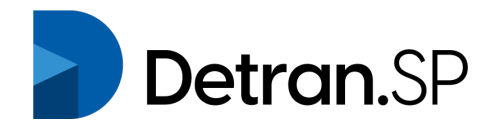

## Passo a passo para Agendamento no sistema AgendaSP

Este é o passo a passo para o Agendamento de Retirada de Documentos via E-crv que se dará inicio dia 29/06.

Lembrando que somente estarão liberadas para Agendamento, as cidades que estiverem na Fase 2 (Laranja) em diante na Classificação do Plano de Flexibilização da Quarentena.

Ao ser redirecionado pelo site do e-CRV, aparecerá a seguinte tela de agendamento.

Colocar o CPF e senha já informados no sistema do e-CRV

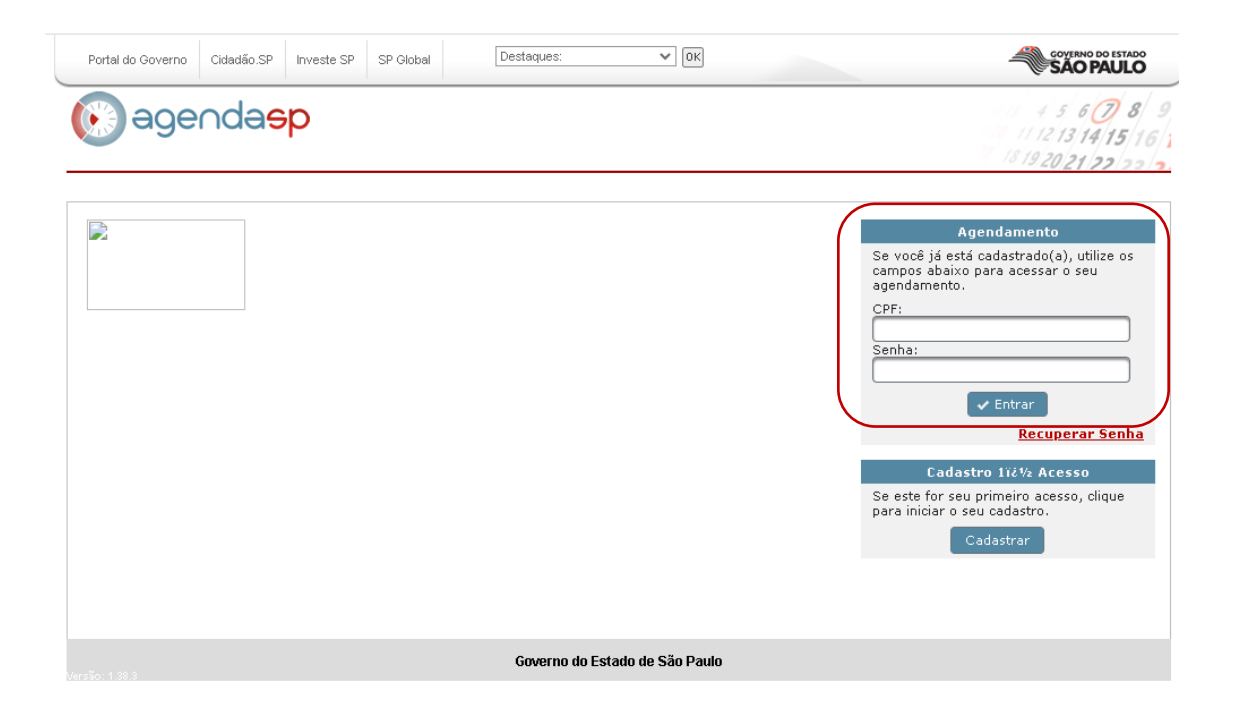

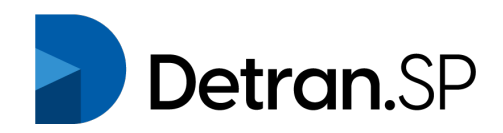

## Selecionar a aba "AGENDAMENTO"

| Portal do Governo Cidad | ão.SP Inves | te SP SP Glob | al Destaques: | ✓ OK          |      | GOVERNO DO ESTADO                                              |
|-------------------------|-------------|---------------|---------------|---------------|------|----------------------------------------------------------------|
| egende                  | aeb         |               |               |               |      | 4 5 6 <b>7</b> 8 9<br>11 12 13 14 15 16<br>18 19 20 21 22 23 2 |
| FABIO DE SOUSA BUFALARI | Início      | Cadastro      | Agendamento   | Alterar Senha | Sair |                                                                |
|                         |             |               |               |               |      | Agendamento<br>Você ainda não possui agendamento.              |

## Clicar em Novo Agendamento

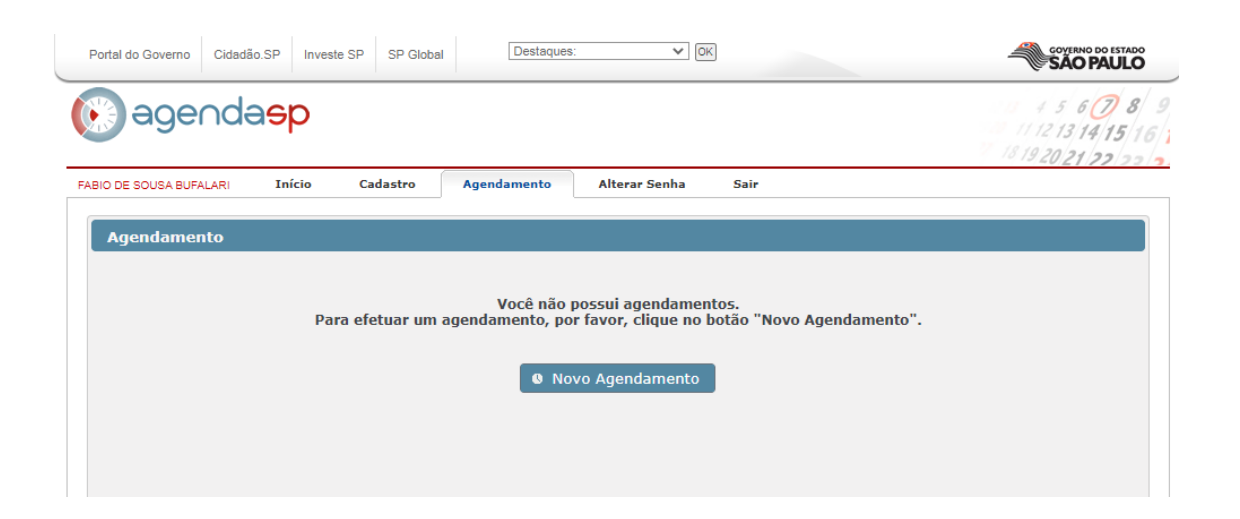

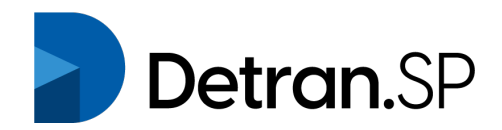

Na próxima tela, selecionar: Órgão: Detran.SP Local: (ex. Detran – Araçatuba) Serviço: CRV - Parceiros

| Portal do Governo   | Cidadão SP Invest   | te SP SP Global | Destaques         | · · · 0           | 3           |            |                                                         |  |
|---------------------|---------------------|-----------------|-------------------|-------------------|-------------|------------|---------------------------------------------------------|--|
| ege                 | ∩da <mark>ep</mark> |                 |                   |                   |             |            | 1 5 6 8 9<br>11 12 13 14 15 16 1<br>18 19 20 21 22 22 2 |  |
| FABIO DE SOUSA BUFA | LAR Início          | Cadastro        | Agendamento       | Alterar Senha     | Sair        |            |                                                         |  |
| Novo Agendamento    |                     |                 |                   |                   |             |            |                                                         |  |
|                     |                     | Para agend      | lar um serviço se | lecione corretame | nte os camp | os abaixo: |                                                         |  |
| Órgão: =            | DETRAN.SP           |                 |                   |                   | ¥           |            |                                                         |  |
| Local: =            | Detran - Ara        | içatuba         |                   |                   | ~           |            |                                                         |  |
| Serviço: *          | CRV - Parcei        | ros             |                   |                   | ~           |            |                                                         |  |
| Data: =             | Selecione           |                 | Ý                 |                   |             |            |                                                         |  |

Ao selecionar os parâmetros, escolher data e hora do agendamento:

| FABIO DE SOUSA BUFAL | ARI Início Cadastro       | Agendamento         | Alterar Senha     | Sair                  |
|----------------------|---------------------------|---------------------|-------------------|-----------------------|
| Novo Agend           | amento                    |                     |                   |                       |
|                      | Para ager                 | ıdar um serviço sel | ecione corretamer | nte os campos abaixo: |
| Órgão: =             | DETRAN.SP                 |                     |                   | ~                     |
| Local: *             | Detran - Araçatuba        |                     |                   | ~                     |
| Serviço: *           | CRV - Parceiros           |                     |                   | ~                     |
| Data: *              | 25/06/2020 - Quinta-feira | ~                   |                   |                       |
|                      | 16:35<br>17:00            |                     |                   |                       |
|                      | 17:50                     |                     |                   |                       |
| Horário: *           | 18:15                     |                     |                   |                       |
|                      |                           |                     |                   |                       |
|                      |                           |                     |                   |                       |
|                      |                           |                     |                   |                       |

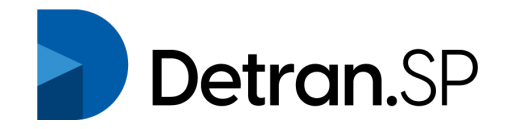

Ao selecionar o horário, clicar em Reservar horário selecionado e gerar protocolo de agendamento.

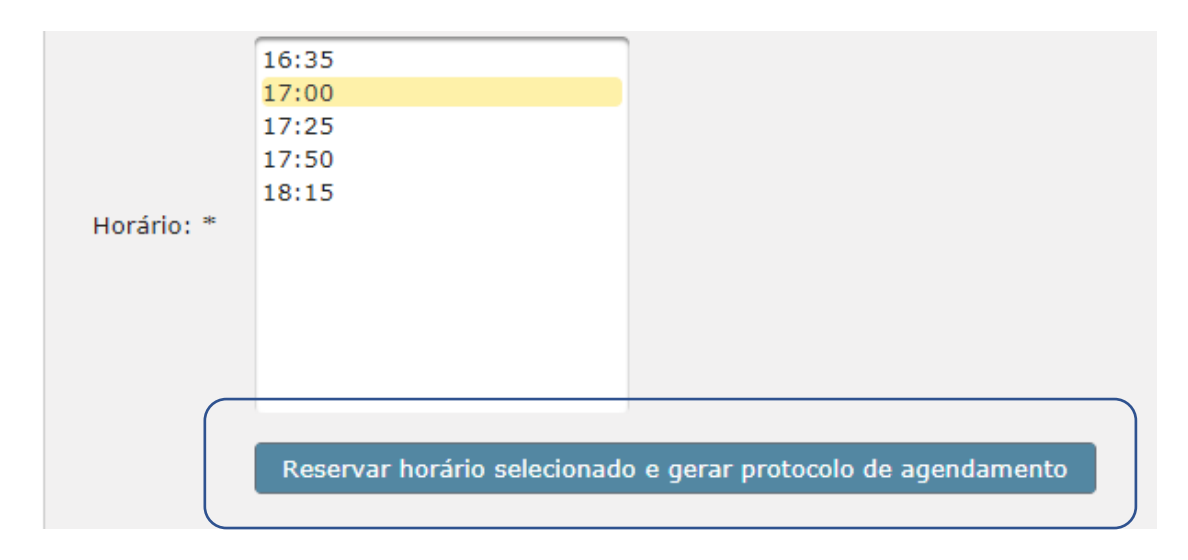

Será apresentado o Protocolo de agendamento com as informações das opções escolhidas.

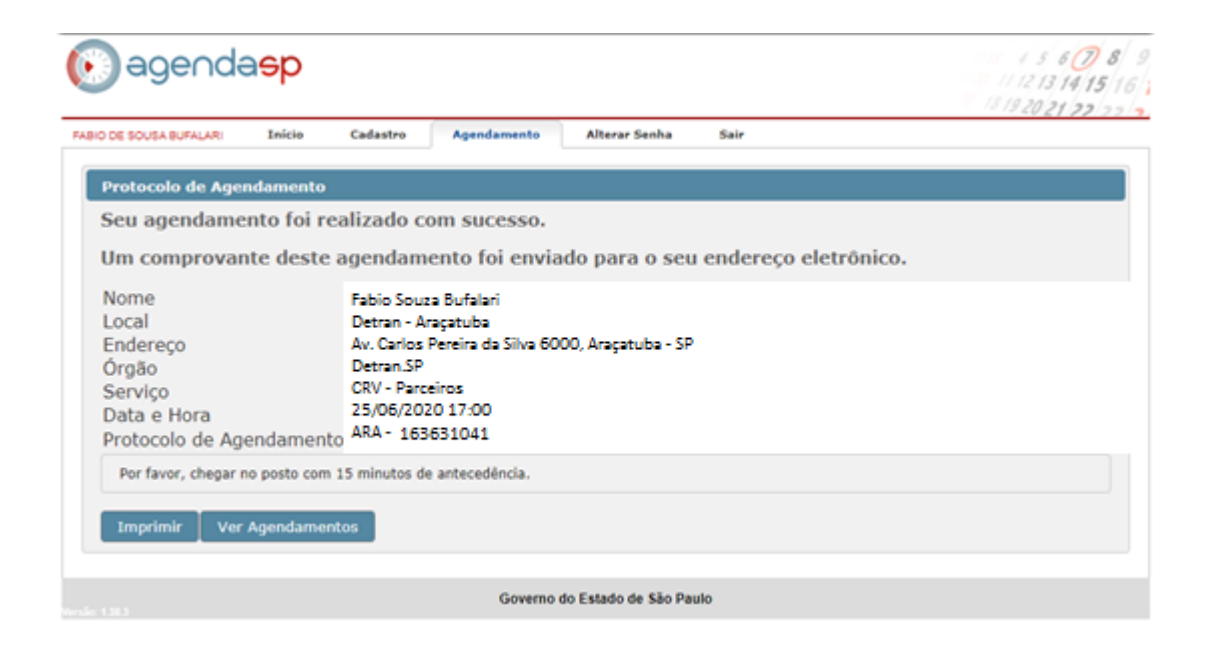

Levar impresso ou anotado as informações do Protocolo de Agendamento no dia e hora marcados.

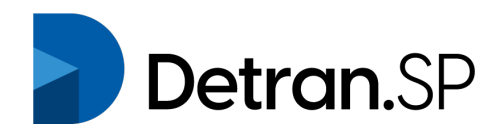

Caso seja necessário cancelar o Agendamento, clicar em Ver Agendamentos e irá para esta tela seguinte:

| ortal do Governo Cidad      | ão.SP Investe SP                                                      | SP Global          | Destaques:      | ♥ OK                  |                   |         | GOVERNO DO ESTADO<br>SÃO PAULO |  |
|-----------------------------|-----------------------------------------------------------------------|--------------------|-----------------|-----------------------|-------------------|---------|--------------------------------|--|
| agend                       | 4 5 6 <b>7</b> 8<br>11 12 13 14 15 16<br>18 19 20 21 22 23            |                    |                 |                       |                   |         |                                |  |
| O DE SOUSA BUFALARI         | Início Cada                                                           | stro Ag            | jendamento A    | lterar Senha          | Sair              |         |                                |  |
| Agendamento                 |                                                                       |                    |                 |                       |                   |         |                                |  |
|                             | Prezado cidadão, o sistema localizou o(s) seguinte(s) agendamento(s): |                    |                 |                       |                   |         |                                |  |
| Órgão                       | Servig                                                                | ;0                 | Local           | l Data                |                   | Horário |                                |  |
| DETRAN.SP                   | Entrega de Cl<br>notificação (s<br>ou cassação)                       | VH com<br>uspensão | UNIDADE ARMÊNIA | Sexta-fei<br>Junho de | ra, 26 de<br>2020 | 17:00   | 🗶 Excluir<br>🚇 Imprimir        |  |
| Atenção!<br>Para efetuar um | novo agendament                                                       | o para: DET        | RAN.SP, é neces | sário excluir o       | agendamento       | atual.  |                                |  |
|                             |                                                                       |                    |                 |                       |                   |         |                                |  |
| <b>B</b> Novo Agendamento   |                                                                       |                    |                 |                       |                   |         |                                |  |
|                             |                                                                       |                    |                 |                       |                   |         |                                |  |
|                             |                                                                       |                    |                 |                       |                   |         |                                |  |
|                             |                                                                       |                    |                 |                       |                   |         |                                |  |
|                             |                                                                       |                    | Governo do Es   | tado de São Paul      | 0                 |         |                                |  |

Clicar no ícone Excluir

## **Orientações para Atendimento de Agendados**

- O Parceiro deverá se dirigir até o local indicado para entrega/retirada da documentação de preferência conduzindo veículo de pequeno porte.
- O Atendimento a Parceiro sem veículo não é proibido, mas deve ser evitado.
- É obrigatório o uso de máscara.
- O parceiro dará entrada nas pastas ou malotes uma única vez ao dia e no horário agendado.